# MANUAL eVIEW Terminal

110166

TTROTOTOTST

otcerte

1211011606

**Your Solutions** 

https://library.uitm.edu.my/kedah

# OBJEKTIF

80>

: 00

01

03

03

Kemudahan Rujukan OKU di Perpustakaan

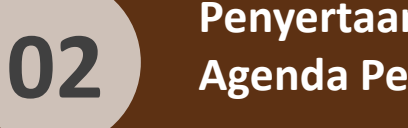

Penyertaan OKU: Tiada Yang Tertinggal Dalam Agenda Pembangunan 2030

Sustainable Development Goals

Penyeragaman Kemudahan Rujukan OKU di PTAR

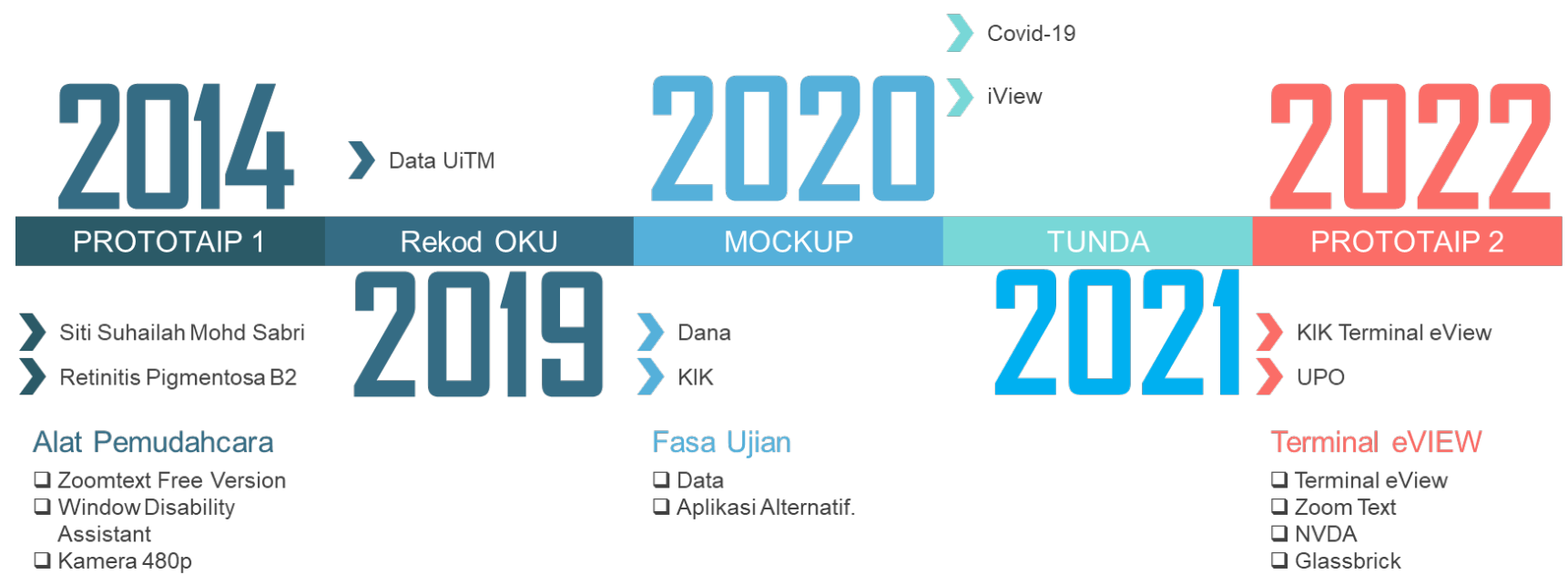

#### Read Aloud

## **TIMELINE eVIEW**

### PENGENALAN

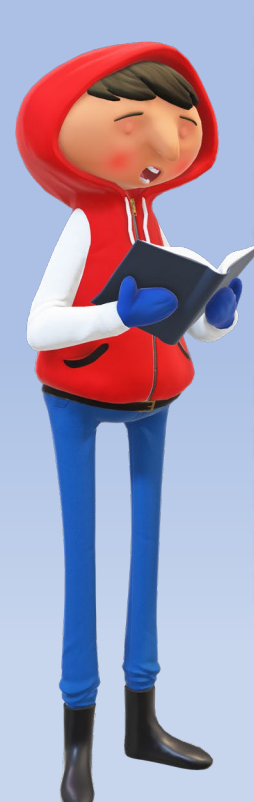

Perkhidmatan Rujukan bagi pengguna kelainan upaya merupakan satu cabaran kepada perpustakaan untuk menyediakan akses rujukan yang saksama dalam memenuhi objektif sistem pembelajaran di universiti. Perpustakaan komited dalam memenuhi dan menyediakan kemudahan rujukan untuk semua pengguna, tanpa mengira keupayaan mereka. Oleh itu penambahbaikan perkhidmatan rujukan bagi memenuhi keperluan pengguna kelainan upaya perlu dilaksanakan agar mereka dapat menggunakan bahan perpustakaan dengan lebih berkesan.

Dilema dalam menyediakan perkhidmatan rujukan untuk pengguna kelainan upaya adalah penyediaan bentuk rujukan yang sesuai kerana normalisasi perpustakaan lebih menumpukan perolehan bahan rujukan untuk pengguna biasa. Misalnya bahan yang perlu disediakan perpustakaan seperti buku Braille bagi memenuhi keperluan individu yang mengalami masalah penglihatan melibatkan kos yang tinggi dan ruang penyimpanan khas, apatah lagi dengan kepelbagaian pengguna kelainan upaya memerlukan kondisi yang unik bagi setiap kelainan.

Oleh itu, perkhidmatan rujukan fleksible yang dapat disesuaikan dengan tujuh jenis kelainan upaya perlu diwujudkan agar golongan ini dapat menggunakan kemudahan yang disediakan kepada pengguna biasa.

Dengan menggunakan kaedah dan teknologi terkini, Perpustakaan Sultan Badlishah telah berjaya mewujudkan Perkhidmatan Rujukan OKU bagi pelanggan kelainan upaya melalui perisian khusus, stesen kerja komputer dilengkapi ciri-ciri yang boleh disesuaikan, dan kemudahan yang lebih ergonomik. Pelanggan kelainan upaya berupaya untuk berinteraksi dengan maklumat secara kendiri dengan bimbingan yang minimum melalui Perkhidmatan Rujukan OKU.

Kerjasama dengan dan sokongan Universiti Teknologi Mara merupakan pemangkin dalam mewujudkan perkhidmatan rujukan untuk orang kurang upaya. Perpustakaan Sultan Badlishah sentiasa bekerjasama dengan pihak berkaitan untuk lebih memahami keperluan unik pengguna kelainan upaya dalam penambahbaikan perkhidmatan rujukan di perpustakaan. Program-program promosi dan bengkel dapat meningkatkan kesedaran berkaitan Perkhidmatan Rujukan OKU yang diwujudkan dapat membantu golongan ini mencapai akses rujukan yang maksimum.

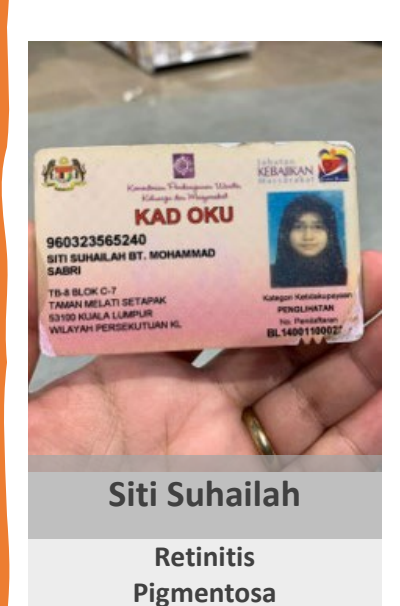

Low vision yang menyebabkan sukar melihat abjad dan tekstur

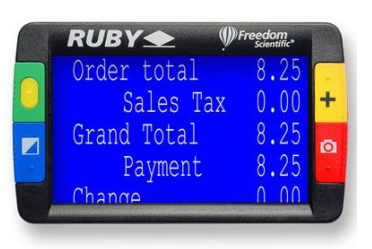

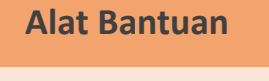

RUBY 5 Keluaran Freedom Scientific

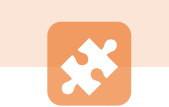

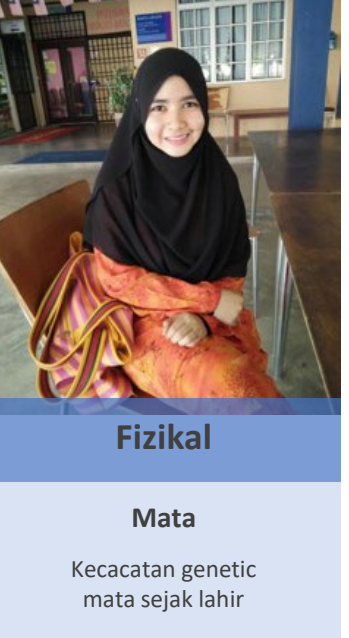

 $\mathbf{X}$ 

Ke

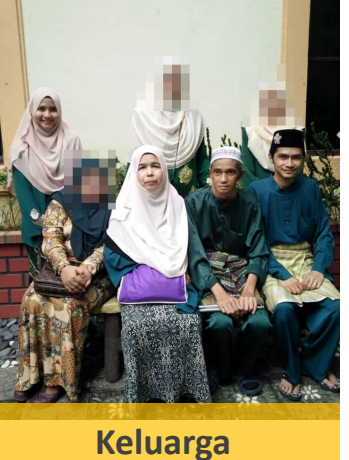

Trait

Kecacatan genetic mata diwarisi dan dialami oleh 6 ahli keluarga dari 7.

**9** 

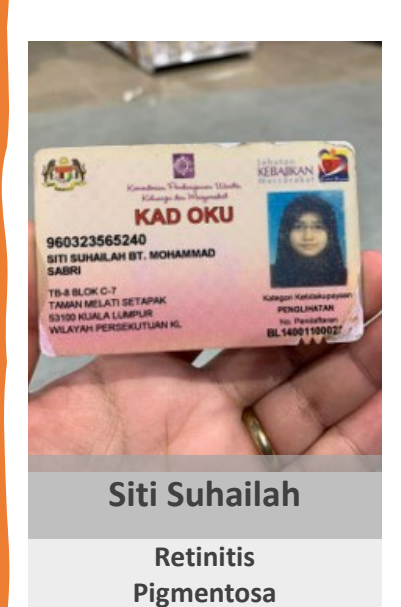

Low vision yang menyebabkan sukar melihat abjad dan tekstur

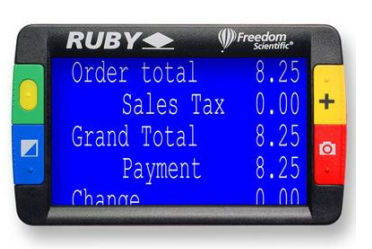

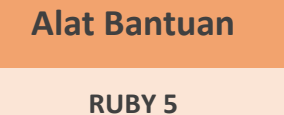

Keluaran Freedom Scintific

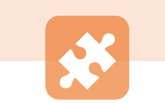

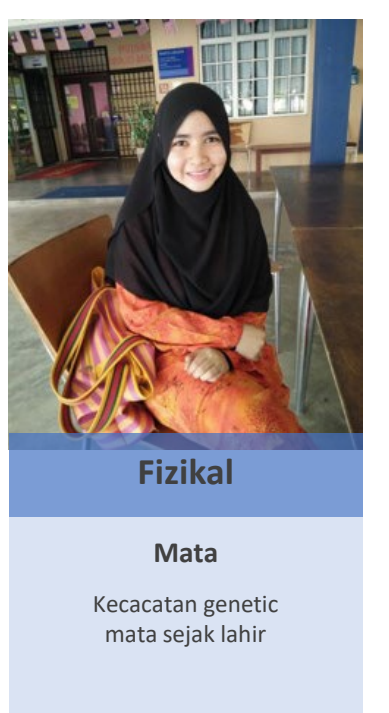

 $\mathbf{X}$ 

Keluarga

Trait

Kecacatan genetic mata diwarisi dan dialami oleh 6 ahli keluarga dari 7.

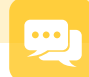

# **KIK ILHAM**

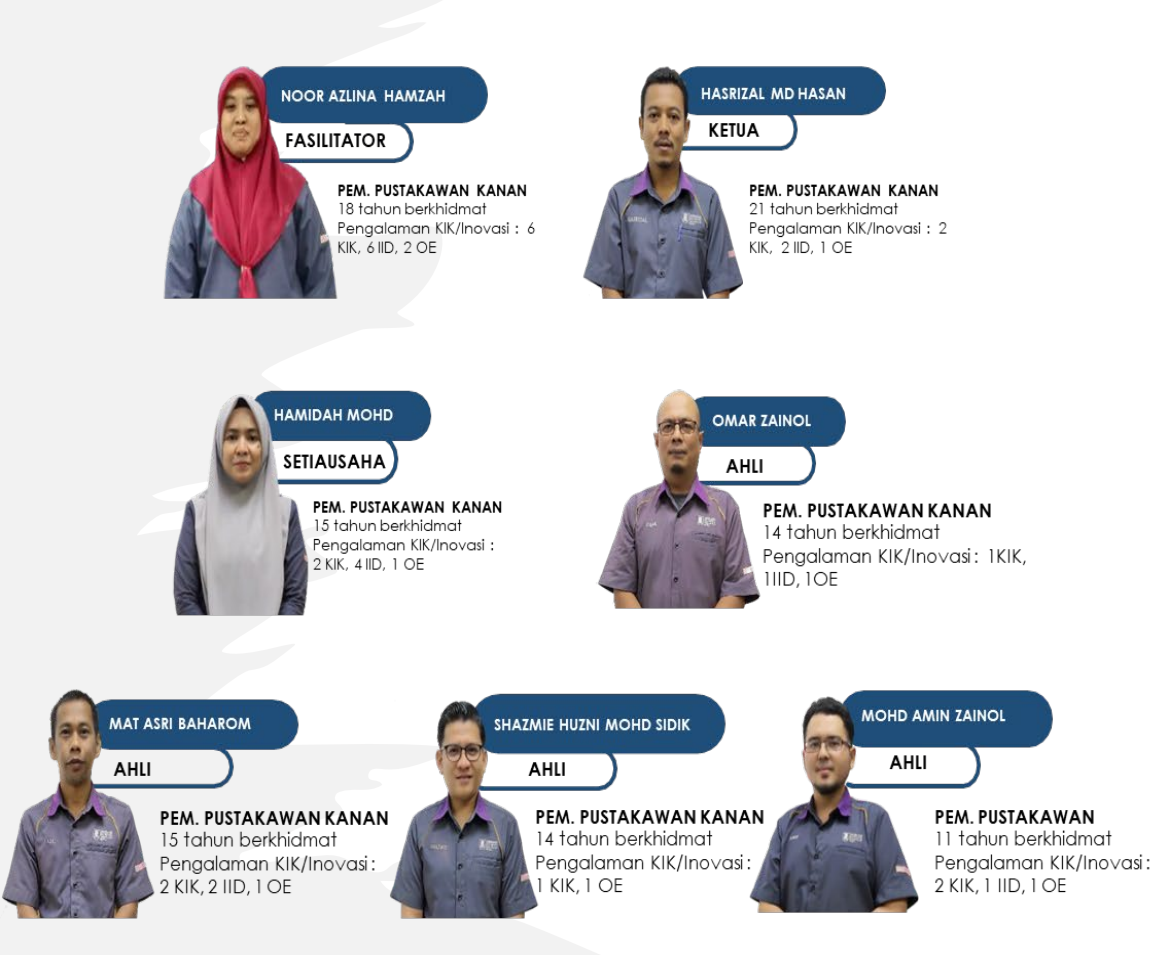

#### DEFINISI LOGO KUMPULAN ILHAM

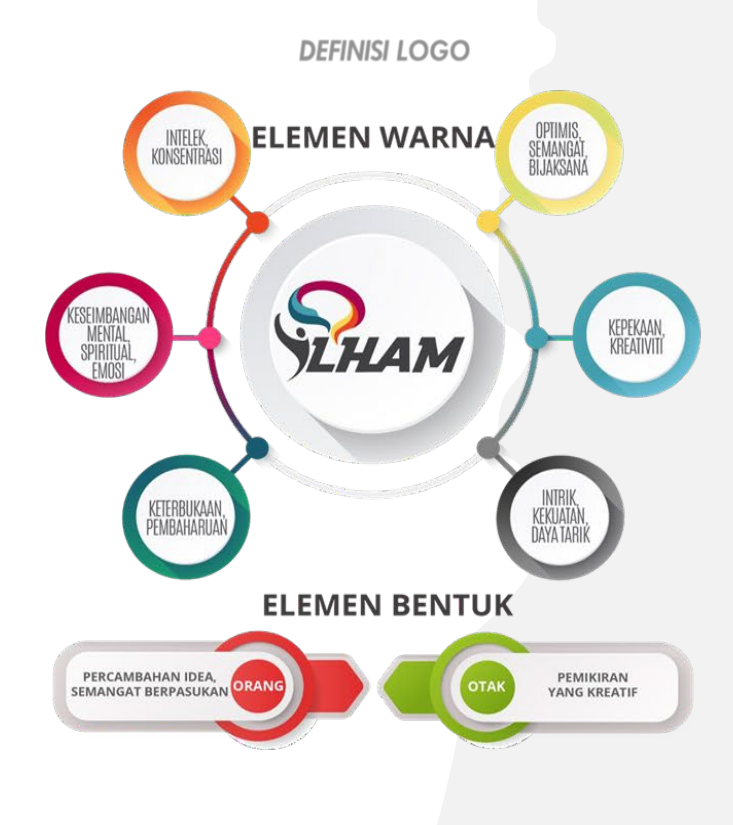

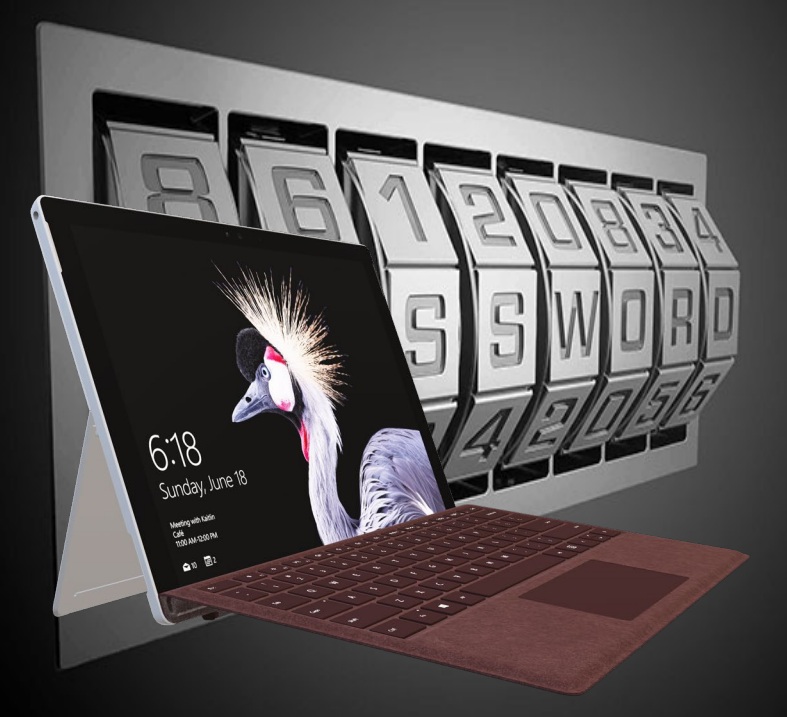

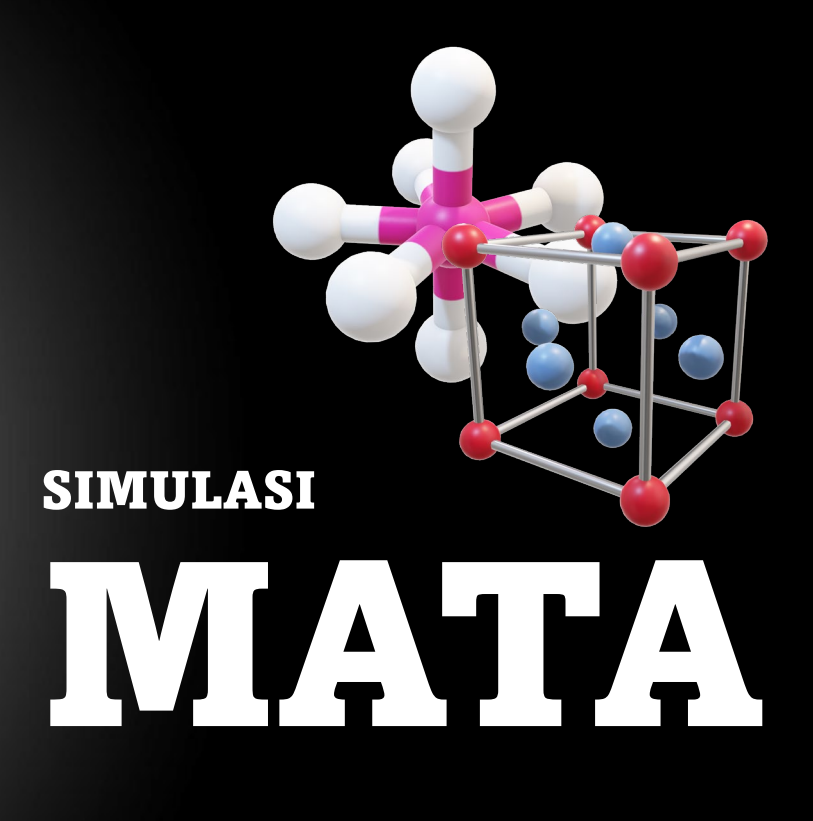

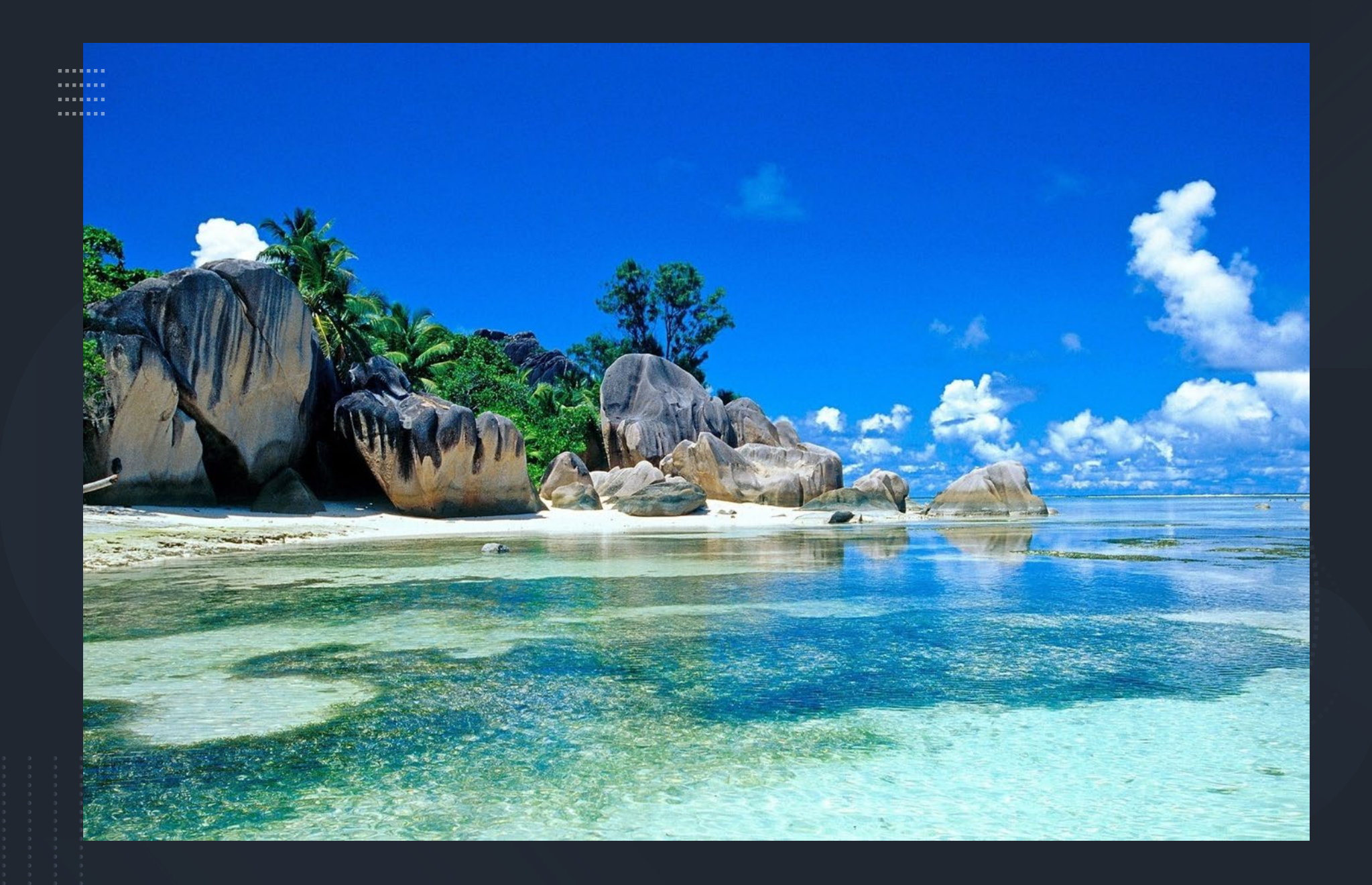

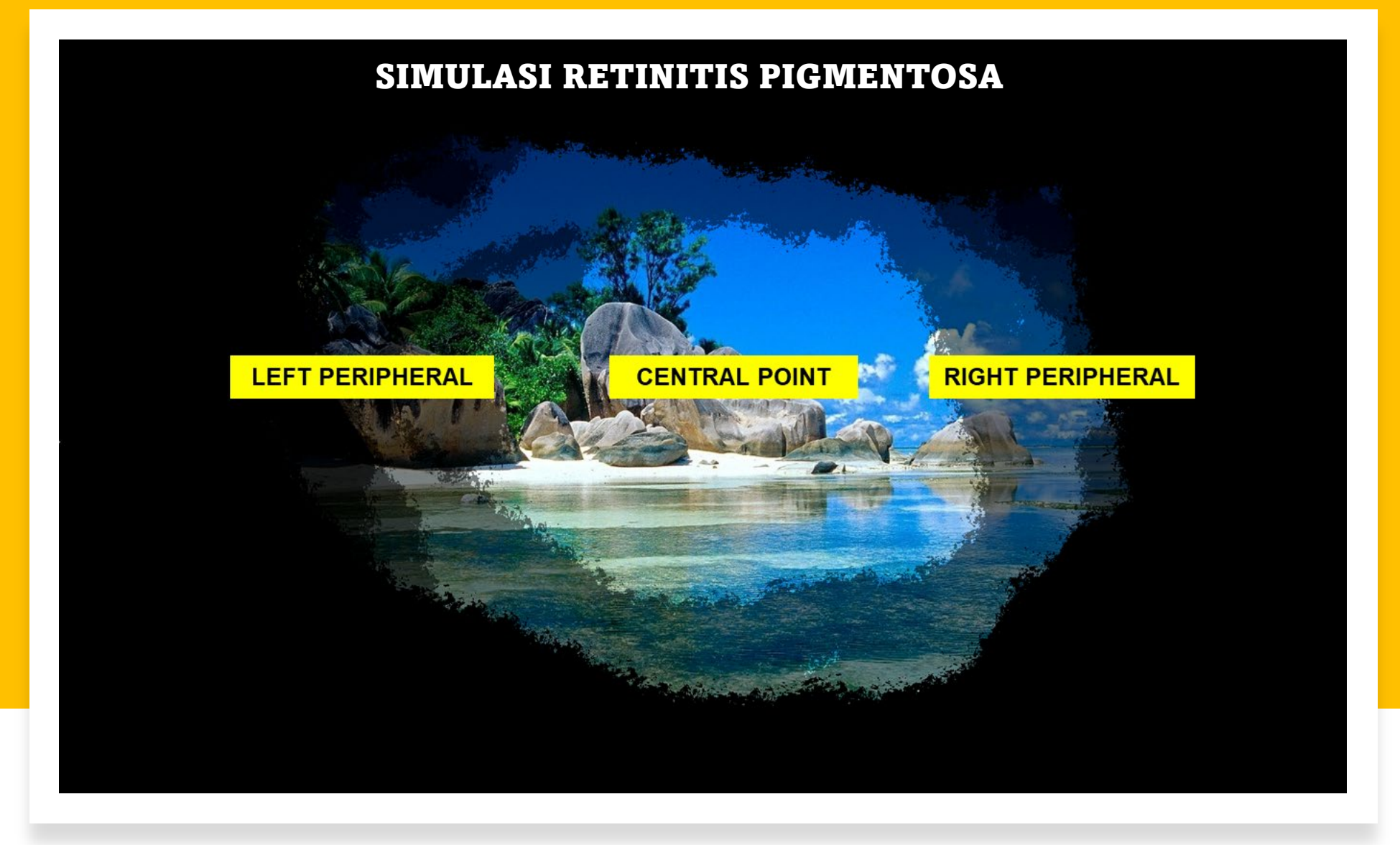

#### SIMULASI PEMBACAAN EKOR MATA HIGH CONTRAST VS NORMAL

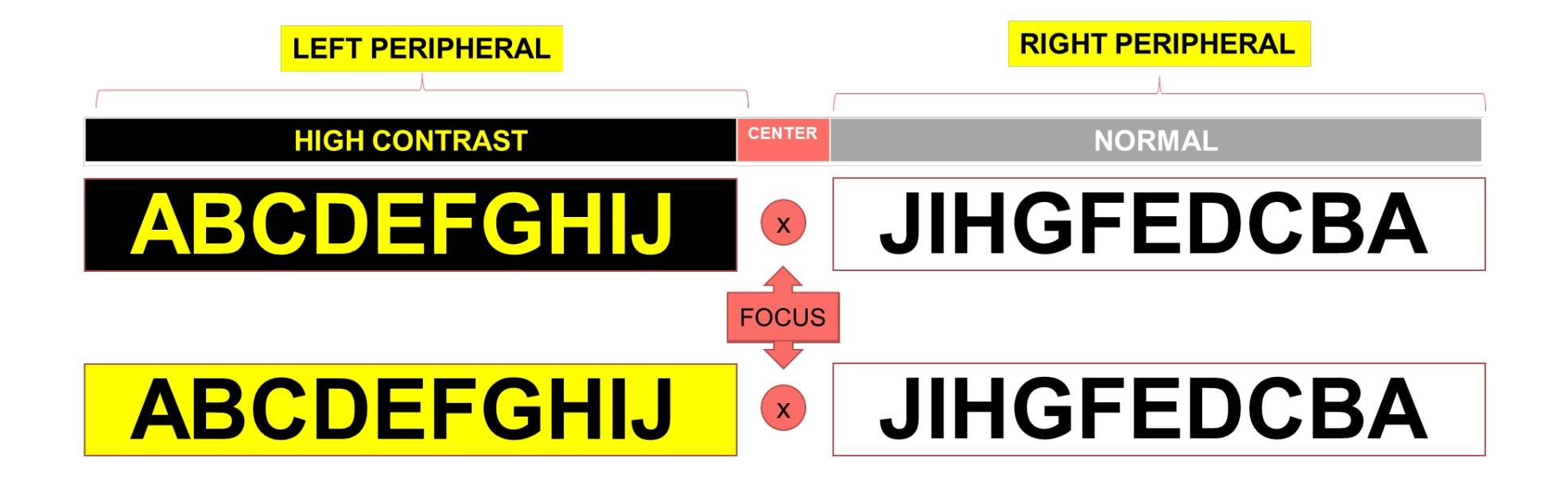

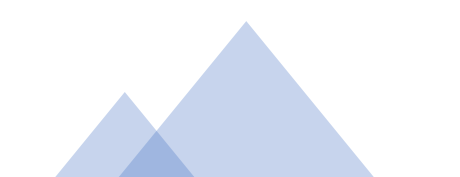

#### PLAKAD UJIAN HIGH CONTRAST

The Middle Ages Introduction to the Middle Ages The Middle Ages is a period in European history from about the 400s to 1400 A.D.

Yellow/Black

The Middle Ages Introduction to the Middle Ages The Middle Ages is a period in European history from about the 400s to 1400 A.D.

Blue/White

The Middle Ages Introduction to the Middle Ages The Middle Ages is a period in European history from about the 400s to 1400 A.D.

Black/White

#### SIMULASI CENTRAL LOST VISION

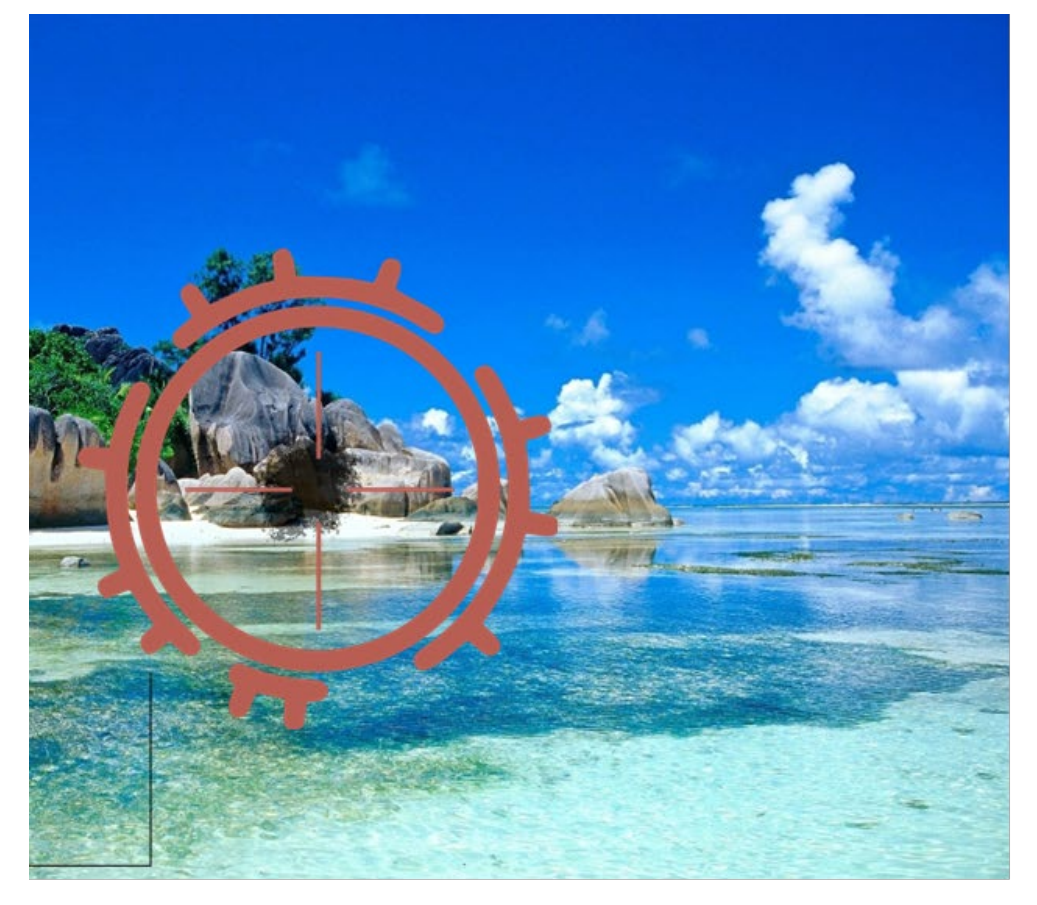

#### **VISIBILITY DI**

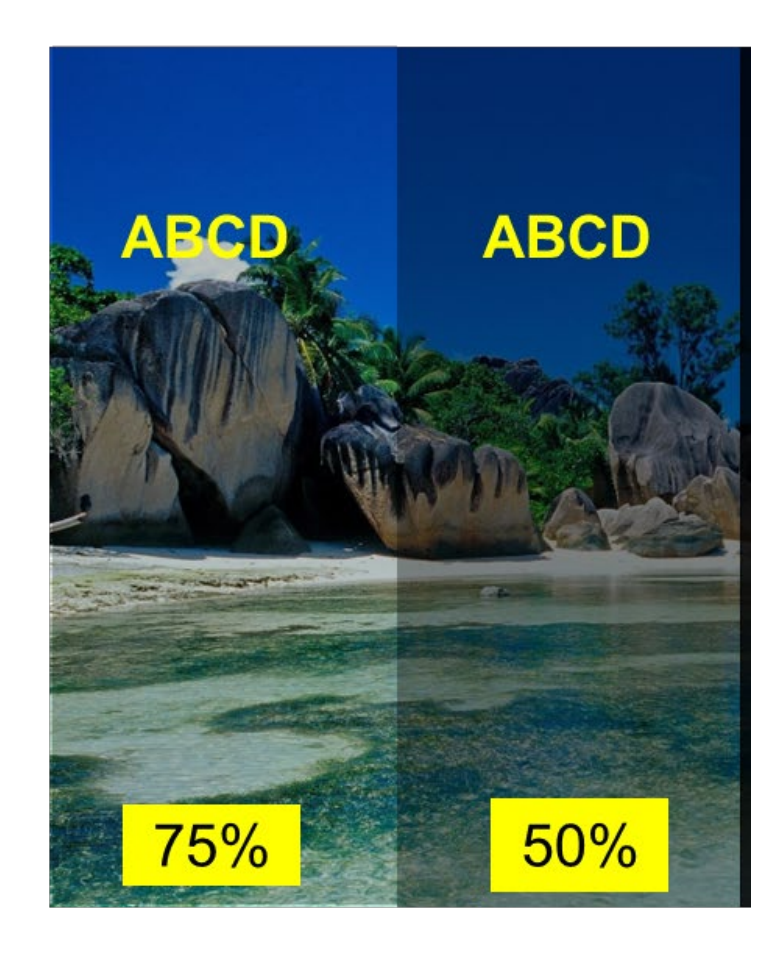

# PROTOTAIP

Dihasilkan untuk memenuhi keperluan seorang pelajar UiTM Cawangan Kedah, penghidap Retinitis Pigmentosa yang mengalami kesukaran untuk membuat rujukan

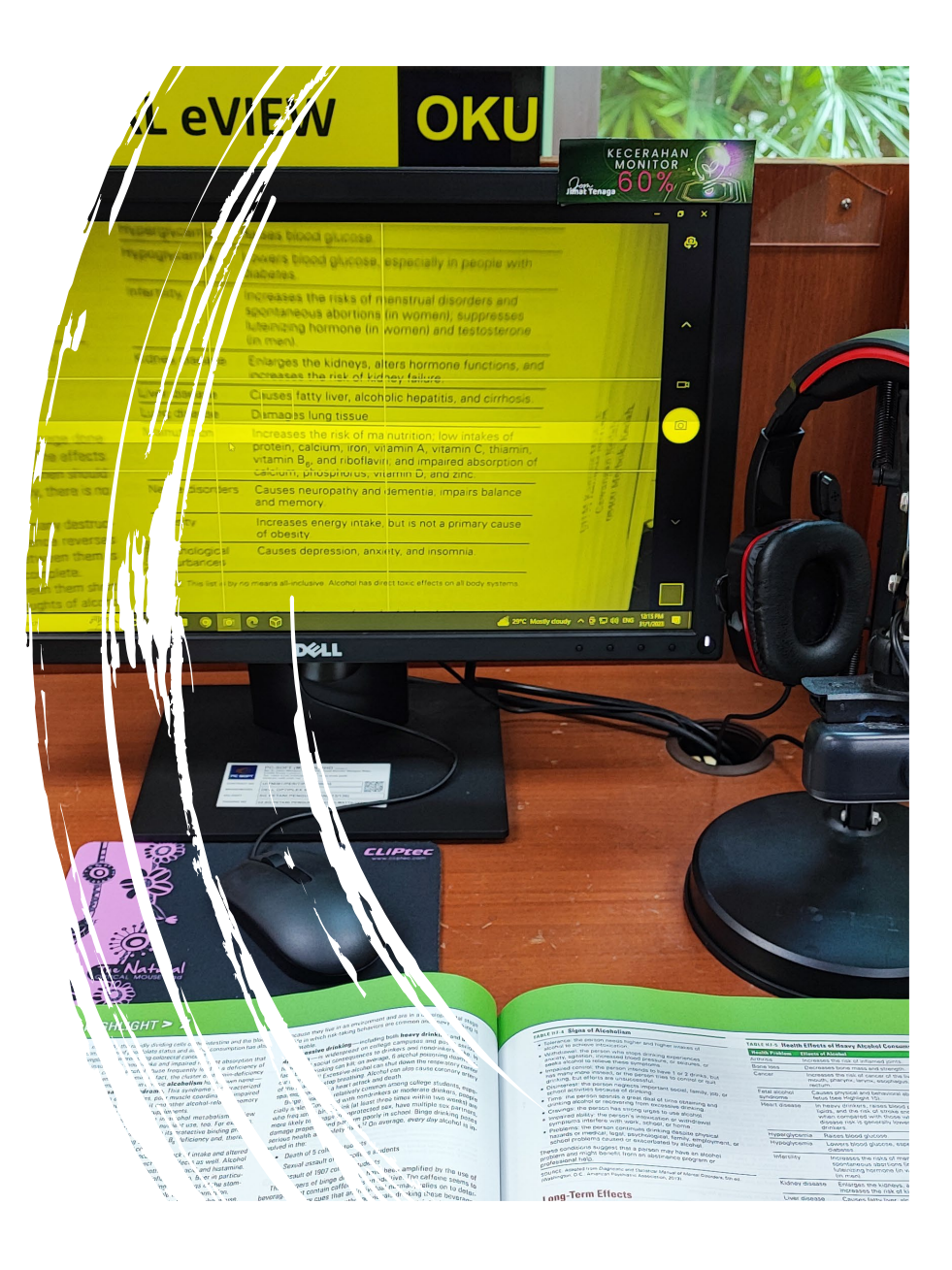

#### **TERMINAL eVIEW**

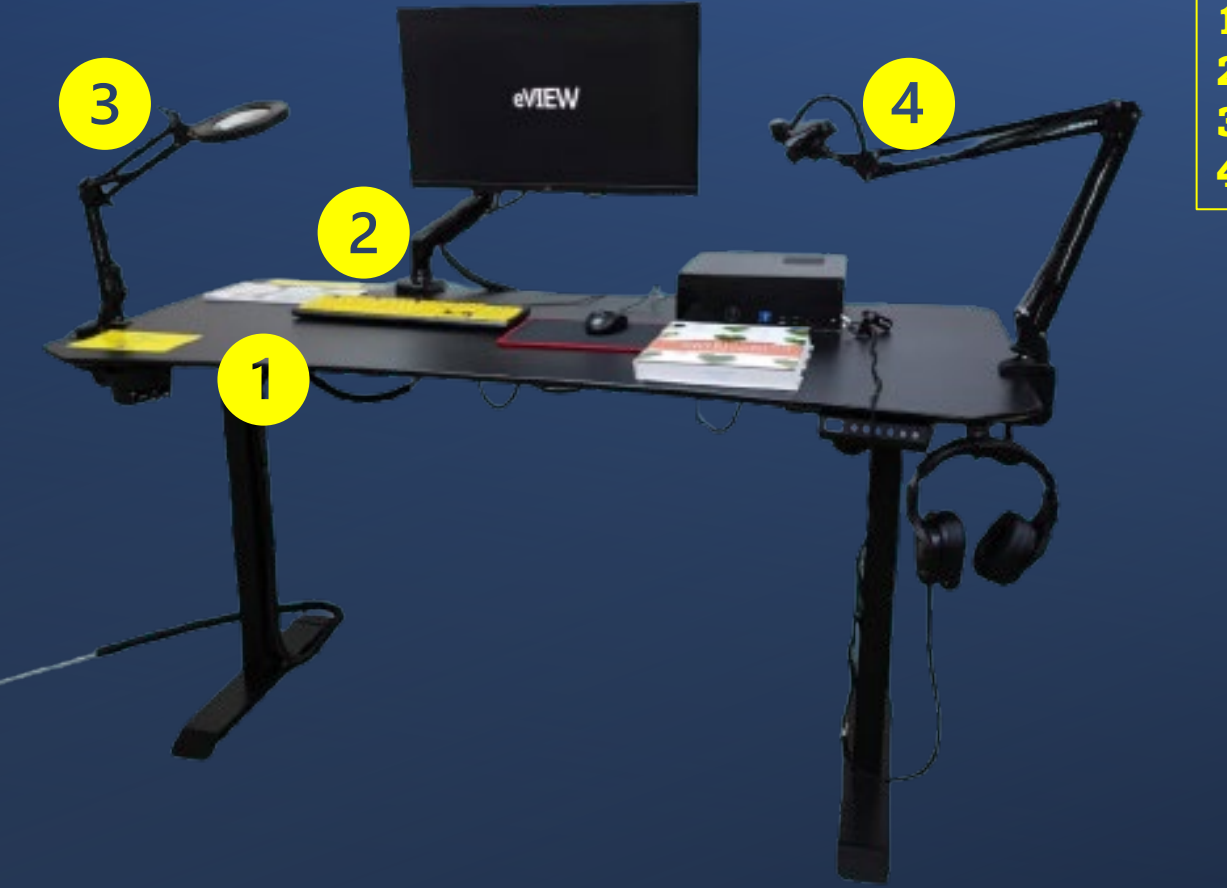

1- SMART DESK
 2- 360 MONITOR HOLDER
 3- MAGNIFYING GLASS
 4- FHD CAMERA

#### **PERKHIDMATAN eVIEW**

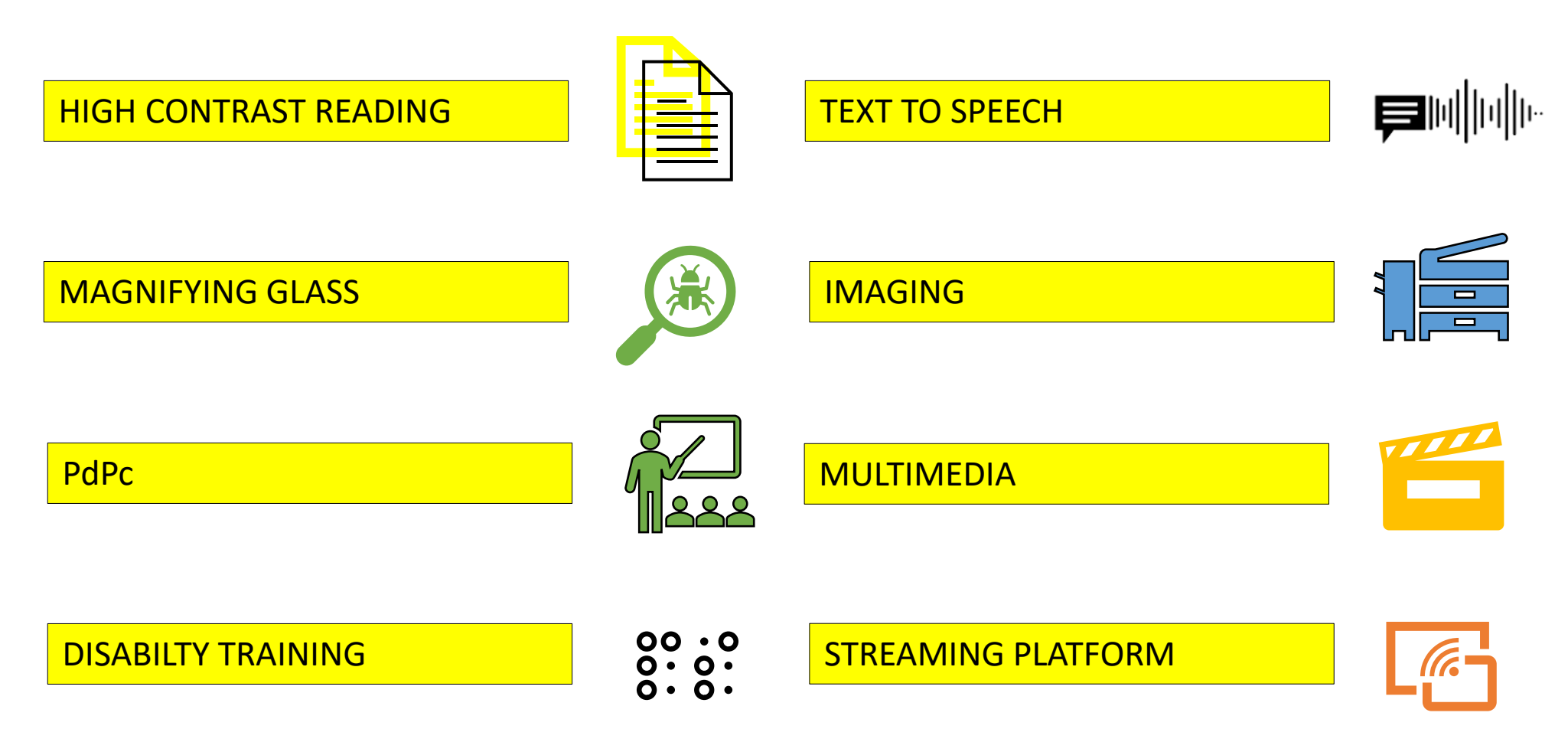

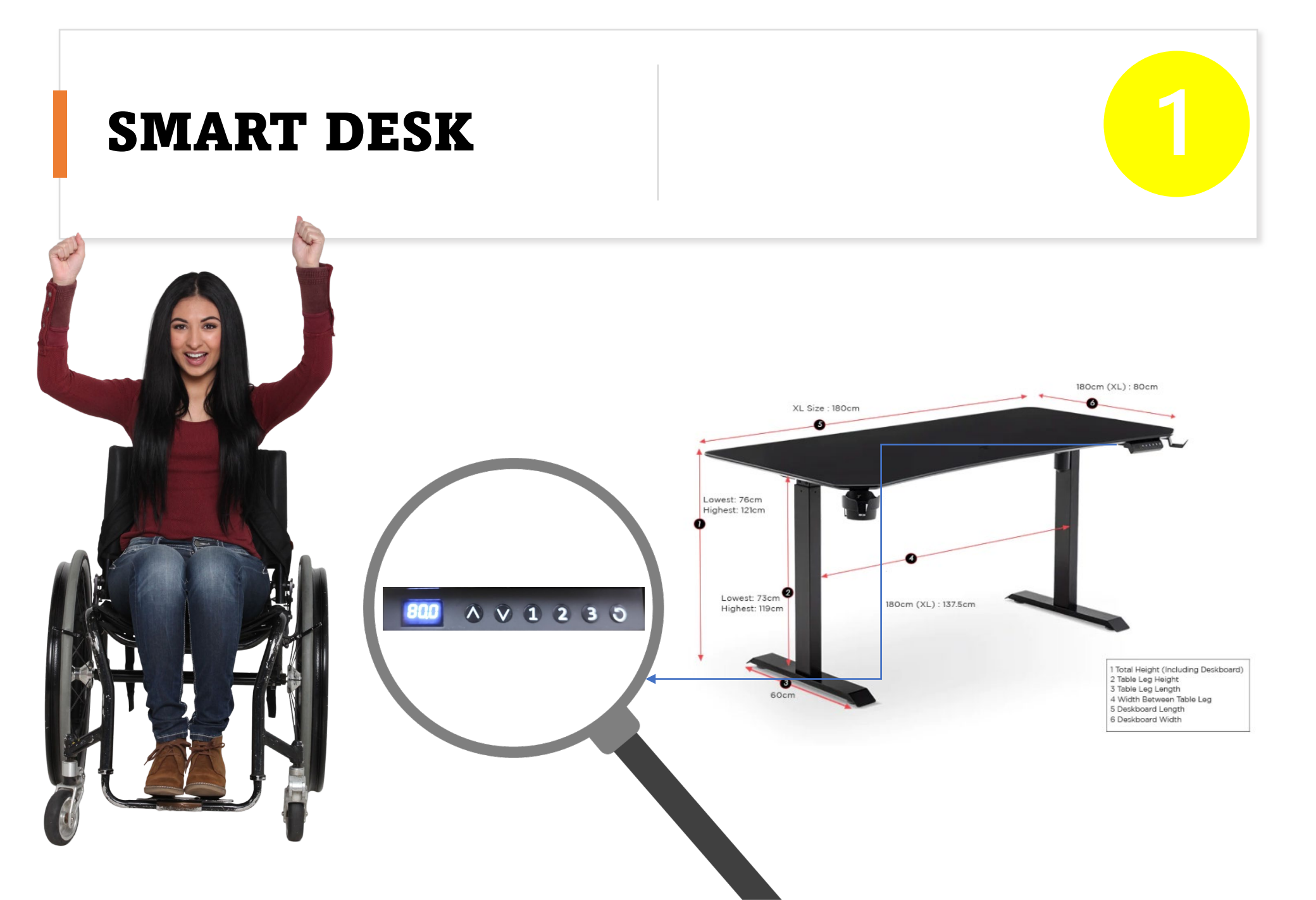

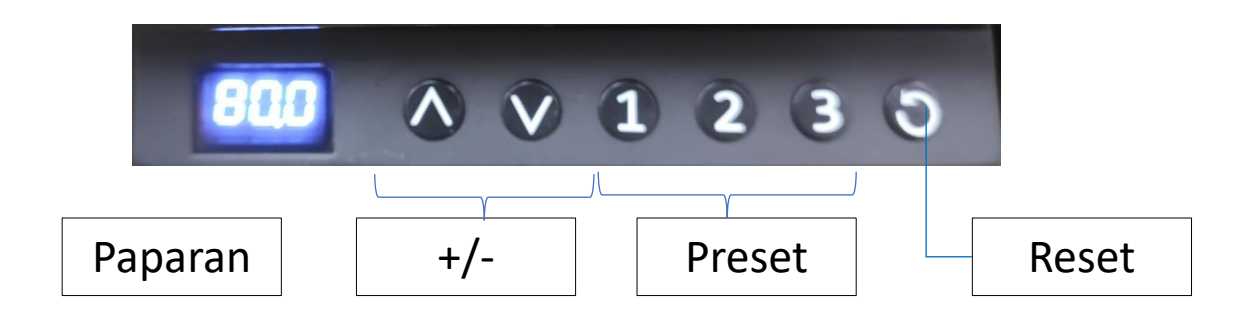

□ Laraskan ketinggian yang dikehendaki menggunakan +/-.

- Tekan no preset 1 selama 3 saat
- □ Paparan S-1 akan berkelip menandakan preset 1 disimpan
- Ulang Langkah untuk preset 2 dan 3.
- □ Tekan butang reset untuk memadam preset

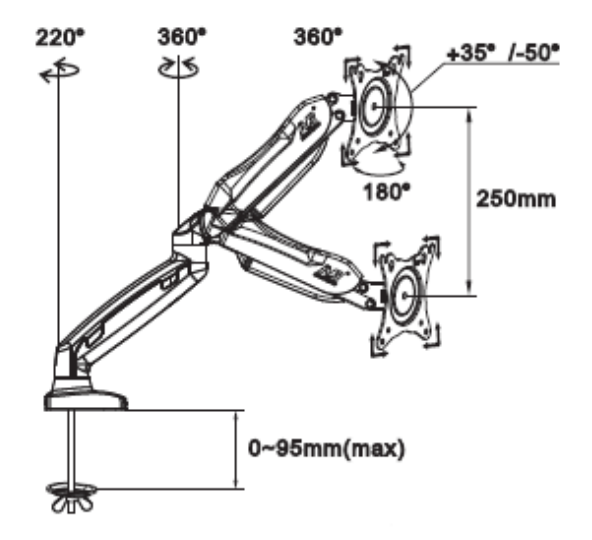

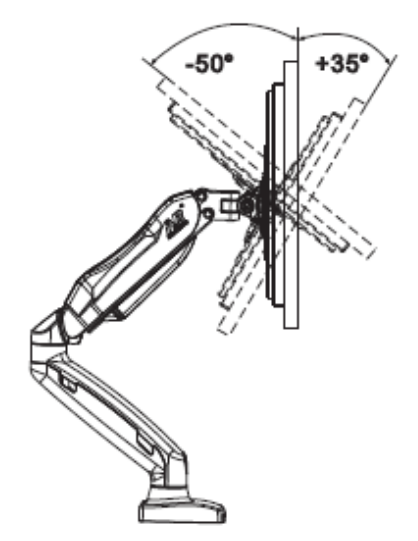

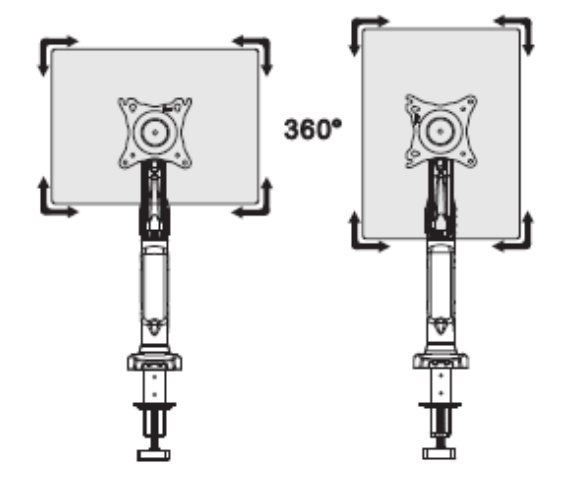

- □ Tahap pusingan mounting arm 360°
- □ Tahap kecondongan monitor mounting -50°~+35°

AMARAN! DILARANG MELARASKAN TENSION MOUNTING ARM TANPA MONITOR

## **MONITOR MOUNTING**

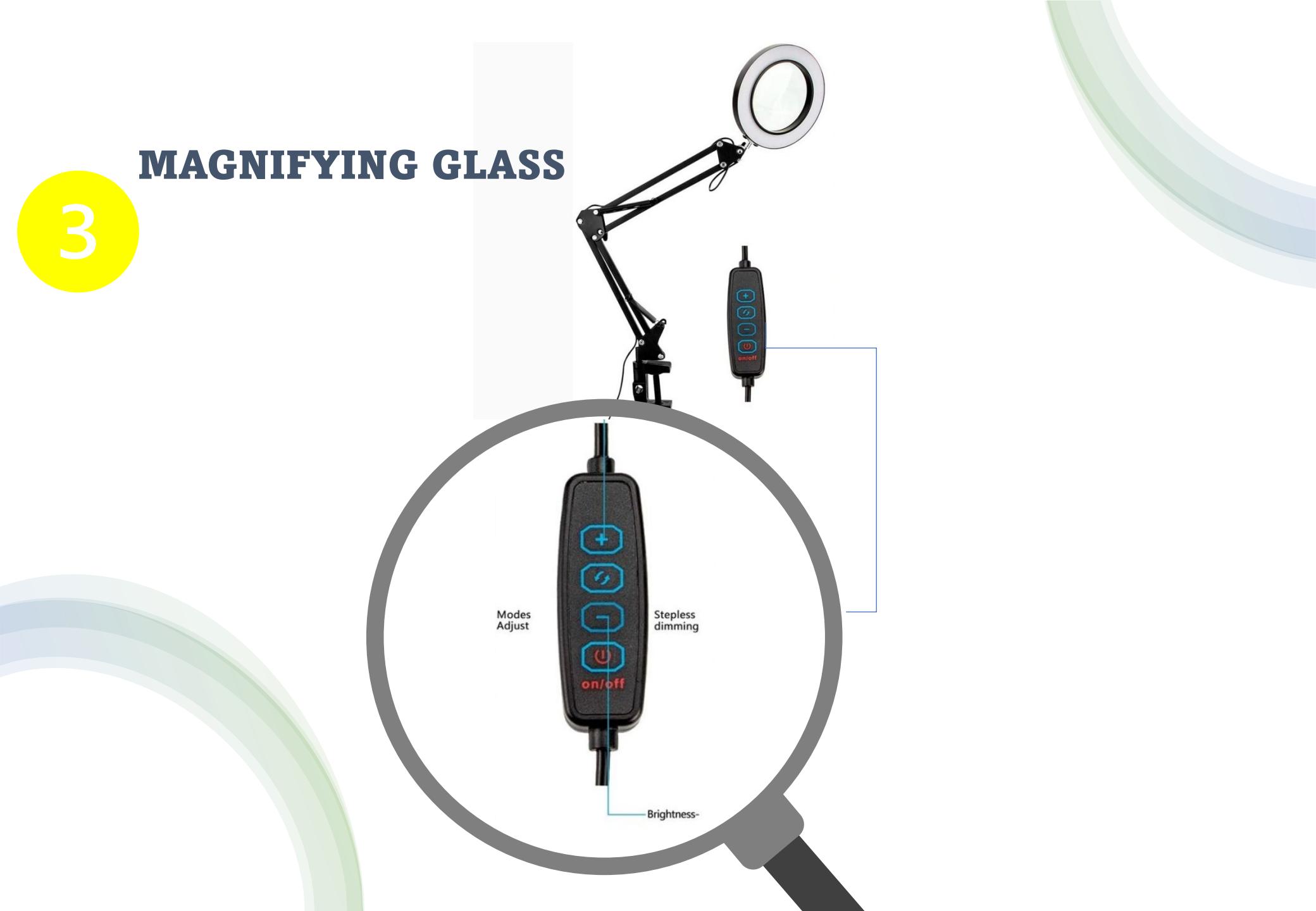

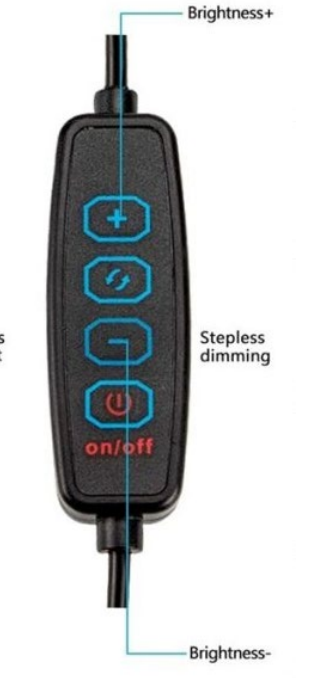

| LAMPU  | TAHAP KECERAHAN |
|--------|-----------------|
| White  | 10%             |
| Blue   | 30%             |
| Yellow | 60%             |
|        | 80%             |
|        | 100%            |

🖵 Guna butang 🜌 untuk menukar warna cahaya lampu.

Modes Adjust

#### **PERISIAN SOKONGAN eVIEW**

| Software Terminal | Aplikasi PdPc   | Device       |              |
|-------------------|-----------------|--------------|--------------|
| eVIEW             |                 | Android/ios  | Win          |
| Glassbrick        | ENVISION        | $\checkmark$ | X            |
| Natural Reader    | Natural Reader  | $\checkmark$ | $\checkmark$ |
| Camera (Win)      | Live Transcribe | $\checkmark$ | X            |
|                   | Lens            | $\checkmark$ | X            |

Aplikasi PdPc digunakan untuk melatih pengguna OKU mengadaptasi penggunaan aplikasi bantuan kelainan upaya diluar waktu perputakaan

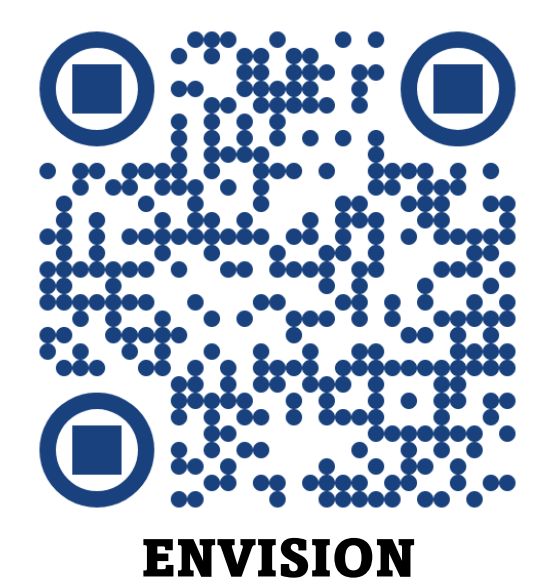

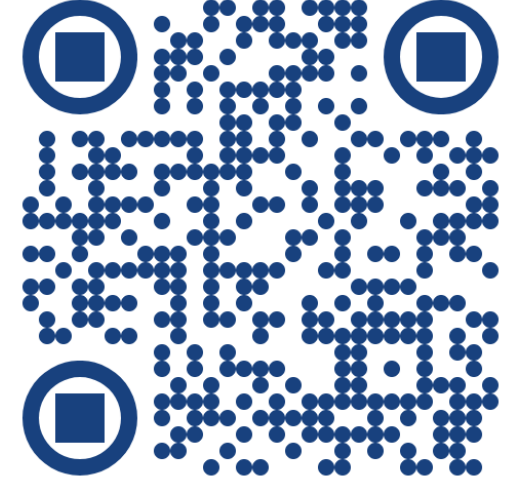

NATURAL

READER

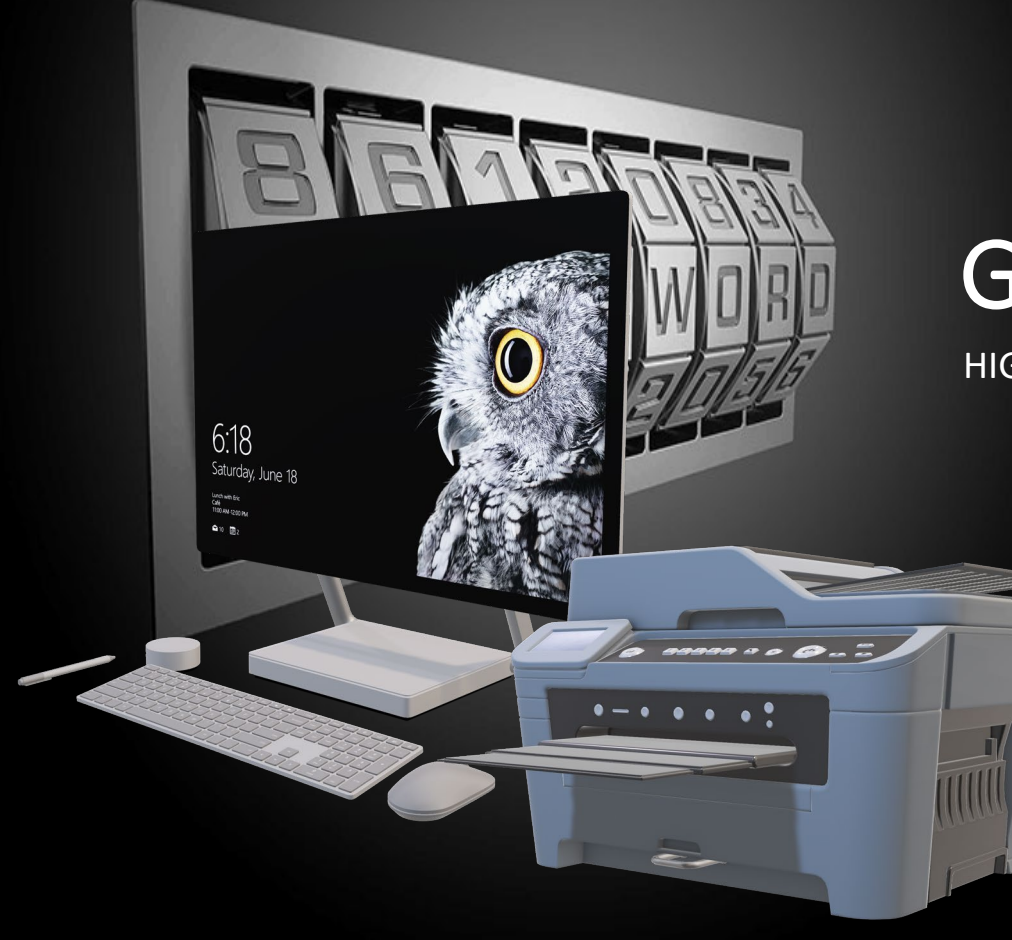

## GLASSBRICK

HIGH CONTRAST READING

## **FUNGSI ZOOM**

| _                                                                                                    |                                                            |                                             |
|----------------------------------------------------------------------------------------------------|------------------------------------------------------------|---------------------------------------------|
| Glassbrick                                                                                                    |                                                            |                                             |
| Zoom Track Colour                                                                                                    | Misc                                                       |                                             |
| peed                                                                                                    |                                                            |                                             |
| Slower                                                                                                    | Faster                                                     |                                             |
| Amount Medium                                                                                                    |                                                            |                                             |
| Less                                                                                                    | More                                                       |                                             |
| Mouse                                                                                                    |                                                            |                                             |
| Mouse<br>Shift Key Combo + Scroll<br>Ctrl Win Alt                                                                                        | Wheel 🕑 Acc                                                | elerate                                     |
| Mouse<br>Shift Key Combo + Scroll<br>Ctrl Win Alt<br>Keyboard                                                                            | Wheel 🛛 🛛 Acc                                              | elerate                                     |
| Mouse<br>Shift Key Combo + Scroll 1<br>Ctrl Win Alt<br>Keyboard<br>Senabled                                                              | Wheel 🛛 Acc<br>Zoom In:                                    | elerate<br>Alt+D1                           |
| Mouse<br>Shift Key Combo + Scroll M<br>Ctrl Win Alt<br>Keyboard<br>Z Enabled                                                             | Wheel 🛛 Acc<br>Zoom In:<br>Zoom Out                        | elerate<br>Alt+D1<br>Alt+D2                 |
| Mouse<br>Shift Key Combo + Scroll V<br>Ctrl Win Alt<br>Geyboard<br>Enabled                                                               | Wheel S Acc<br>Zoom In:<br>Zoom Out<br>Zoom On/Off:        | elerate<br>Alt+D1<br>Alt+D2<br>Alt+Oemtilde |
| Mouse<br>Shift Key Combo + Scroll V<br>Ctrl Win Alt<br>Keyboard<br>Enabled<br>Other<br>Turn 'Zoom Off after 10 ÷ Sec                     | Wheel SAcc<br>Zoom In:<br>Zoom Out<br>Zoom On/Off:<br>onds | elerate<br>Alt+D1<br>Alt+D2<br>Alt+Oemtilde |
| Mouse<br>Shift Key Combo + Scroll 1<br>Ctrl Win Alt<br>Keyboard<br>Cerl Enabled<br>Other<br>Turn 'Zoom Off after 10 Sec<br>Advanced Mode | Wheel Sec<br>Zoom In:<br>Zoom Out<br>Zoom On/Off:<br>onds  | Alt+D1<br>Alt+D2<br>Alt+Oemtilde            |

| Menu     | Keterangan                                          |
|----------|-----------------------------------------------------|
| Speed    | Kepantasan zoom in/out                              |
| Amount   | Paras zoom in/out                                   |
| Mouse    | Kombinasi kunci untuk zoom in/out                   |
| Keyboard | Kombinasi kunci zoom in/out menggunakan<br>keyboard |
| Other    | Menutuk fungsi zoom selepas sela masa<br>tertentu   |

## **FUNGSI COLOUR**

| Zoom<br>Transition | Irac  | к Со       | lour        | Misc          |               |                      |
|--------------------|-------|------------|-------------|---------------|---------------|----------------------|
| Slower             |       | Instant    |             | Fa:           | ster          |                      |
| Locked             |       |            |             |               |               |                      |
| Mode               |       |            |             | Cyc           | e: Oemtilde   |                      |
| Default            |       |            |             |               |               | ~                    |
| ◯ Invert           | Type: | Brightness | ~ 5         | Saturation: 0 | 5 🜩           | <ul> <li></li> </ul> |
| Saturate           | Type: | Deuterano  | maly $\sim$ | Amount: 1     | 0 🌲 📄 Simulat | te 🗌                 |
| ⊖ Tint             | _     |            |             | Amount: 0     | 5 🔹 🗌 Rando   | m 🗆                  |
| ⊖ Contrast         |       |            |             | Amount: 1     | 0 🔹 🗌 Invert  | C                    |
|                    |       |            |             |               |               |                      |

| Menu       | Keterangan                                          |
|------------|-----------------------------------------------------|
| Transition | Kepantasan pertukaran mode warna                    |
| Locked     | Mengunci pertukaran mode warna                      |
| Default    | Mengembalikan kepada tetapan asal                   |
| Saturate   | Kombinasi kunci zoom in/out menggunakan<br>keyboard |
| Tint       | Mod warna                                           |
| Contrast   | Mod warna high contrast                             |

Nota

Nilai perubahan kecil hingga terbesar 0.1~1.0
 Untuk mod contrast pilihan invert digunakan untuk invert warna.

#### TATACARA PENGGUNAAN HIGH CONTRAST READING

#### TATACARA HIGH CONTRAST READING

Lakukan saringan awal keperluan pengguna berdasarkan plakad warna

Buka aplikasi camera

Buka aplikasi glassbrick

Klik pada tab cotrast

Pilih mod warna yang diperlukan

Ubah nilai paras contrast jika perlu

Tekan 'Alt+R' untuk mengaktifkan 'guide box' Kunci 'Q' dan 'E' untuk laraskan saiz

Klik default untuk Kembali kepada asal

Klik restore default untuk Kembali kepada asal untuk semua tetapan

- Aplikasi camera boleh didapati dari fungsi window yang terbina dalam.
- Aplikasi GlassBrick boleh dimuat turun melalui Microsoft Store

#### TATACARA PENGGUNAAN NATURAL READER

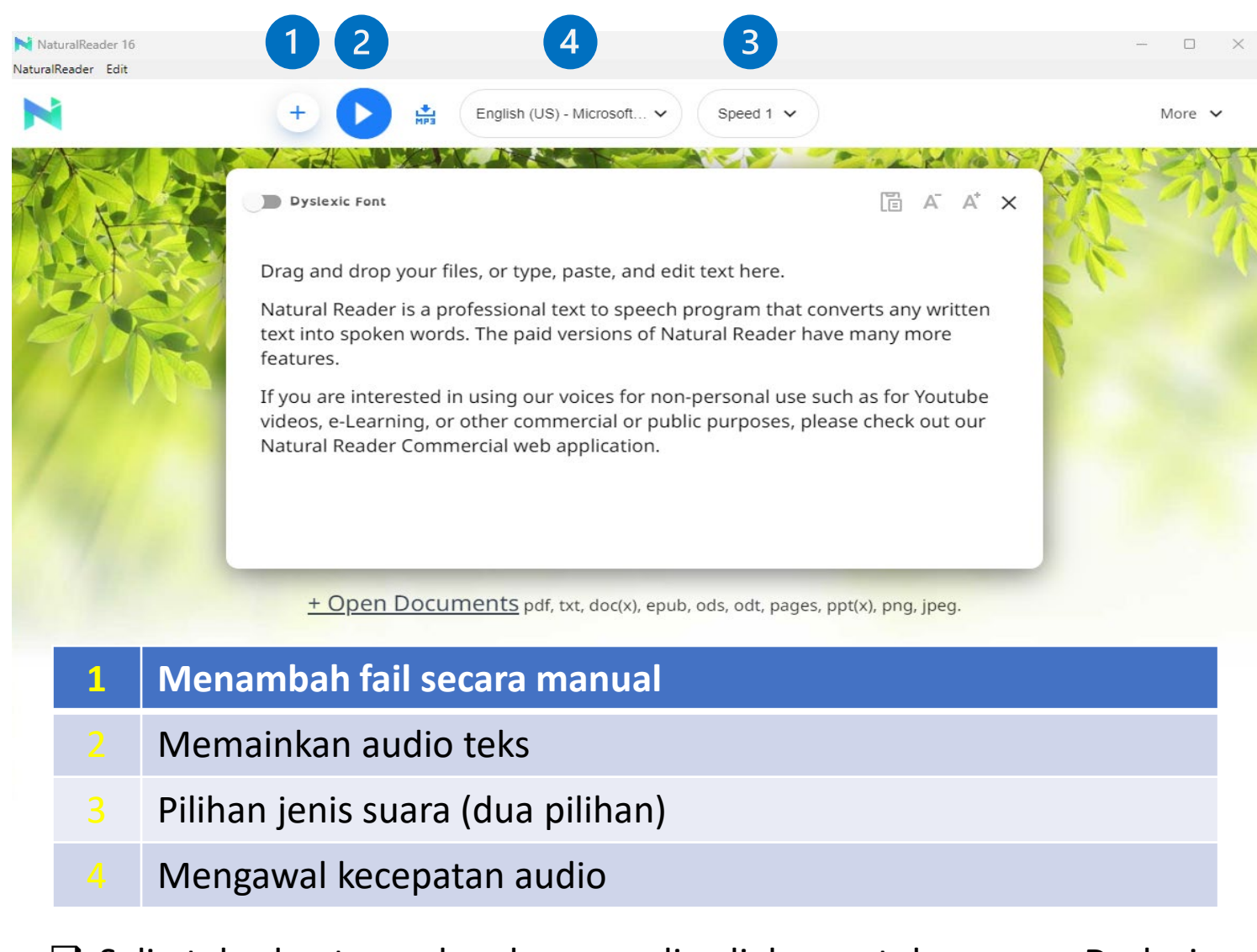

Salin teks dan tampal pada ruang disediakan untuk paparan Dyslexic Font

THANK YOU

-

1